#### 4. GNSS 単点観測 4-1. GNSS 単点観測 ■ GNSS 単点観測プログラムを開く 1 n/ B A C. D GNSS単点... 新規作成 名称変 ラバース座標計算地番記計算 電子野帳 作業データ名 â ◎ グループ設定

すべて (0)

未分類(0)

| 1 🗖    |     | ÷        |            |            |     |         |       |        |
|--------|-----|----------|------------|------------|-----|---------|-------|--------|
|        |     | 通 也!     | 銀川·3       | 整合点検       | <   | マーヘルプ・  | FAQ検索 |        |
| 初期設定   | TRE | ND-FIELD | •<br>成知点選拔 | ₹<br>8+301 | 書作成 | ○<br>登録 |       |        |
| 設定     | Ŧ   | 夕読込み     | 既知点        | 813        | 章書  | 登録      |       |        |
| д<br>1 | No. | 既知点      | 1 M        | ia i       | 座標軸 | 179     | ⊦ 2±  | ット セット |
| 4      |     |          |            |            |     |         |       |        |
|        |     |          |            |            |     |         |       |        |

# ■ 初期設定の確認

電子野帳取込

電子レベル取込

GNSS単点観測

電子野帳座標入出力

V

K XY

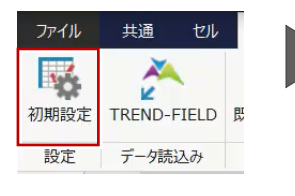

ЪТ-'

| 作案種別(P)                                                                                 | 作業名(1)                         |               |  |
|-----------------------------------------------------------------------------------------|--------------------------------|---------------|--|
| <ul> <li>TS点・標定点</li> <li>学杯点・IP・中心線・用地場航</li> <li>境界点・用地版航</li> <li>プログロション</li> </ul> | 地区名(2)<br>計画稿間名(3)<br>作棄稿問名(4) |               |  |
| O L 9 BOAE                                                                              | 期間由(5)                         | 平成30年 06月 05日 |  |
| 戦剤・整合点検<br>毎用する戦争増(C)<br>1ビット                                                           | 期間至(6)<br>目的(7)                | 平成30年 06月 05日 |  |
| 較差の許容範囲(S)<br>⊿X、 ∠Y 20 mm ∠Z 30 mm                                                     | 非編編(8)<br>主任技術者(9)             |               |  |
| 座標·標高補正点検                                                                               | 作棄班長(A)                        |               |  |
| 較差の許容範囲(L)                                                                              | 主要稿器名(B)                       |               |  |
| 点検距離が 500 m 以上の場合、点検距離 ÷ 10000                                                          | 主要稿器No(C)                      |               |  |
| 点検距離が 500 m 未満の場合、 50 mm                                                                |                                |               |  |

### ■ 観測データ読込み・既知点の指定

ことを確認後、[OK] をクリックします。

観測データ取込みをおこないます。

知点を3点以上選択します。

| ファイル | 共通     | セル    | 観測·整合         |
|------|--------|-------|---------------|
| 初期設定 | TREND- | FIELD | <b></b> 既知点選択 |
| 設定   | データ読   | 这对分   | 既知点           |

| 207 | ークー質  | (R)  |          |           |          |     |     |       | プロット画面(2)  |        |     |      |     |
|-----|-------|------|----------|-----------|----------|-----|-----|-------|------------|--------|-----|------|-----|
|     | -     |      | 日本在      |           | 豊禄済み座橋 へ |     | ^   |       |            |        |     |      |     |
| w., | nears | 202  | ×        | Y         | z        | No. | 武名  |       | Non-       |        |     |      |     |
|     |       | H3   | 7420.544 | 26075.094 | 56.149   |     |     |       |            |        |     |      |     |
| 2   |       | H2   | 7426.756 | 26041.130 | 58.635   |     |     |       | 11+1       |        |     |      |     |
| з   |       | N1   | 7449.089 | 26051.637 | 62.006   |     |     |       |            |        |     |      | ΟT- |
| 4   |       | HS   | 7475.374 | 26048.554 | 62.066   |     |     |       |            |        | 0   |      |     |
| 8   | 0     | T-4" | 7485.897 | 26057.993 | 61.826   | - 4 | T+4 |       |            |        | 014 |      |     |
| 6   |       | N2   | 7467.836 | 26069.267 | 59.386   |     |     |       |            |        |     | ⊙T-5 |     |
| 7   |       | K2   | 7452.090 | 26055.242 | 59.367   |     |     | - 100 |            |        |     |      |     |
| 8   |       | KL   | 7436.076 | 26059.823 | \$9.477  |     |     | - 100 |            |        |     |      |     |
| 9   |       | К3   | 7470,909 | 26056.256 | 61.950   |     |     |       |            |        |     |      |     |
| 10  |       | 84   | 7490.983 | 26030.959 | \$7,584  |     |     |       |            |        |     |      |     |
| 11  | 0     | T-3" | 7435.007 | 25998.633 | 63.237   | 3   | T-3 | - 100 | ⊙T-3       |        |     |      |     |
| 12  | 0     | T-2' | 7421.933 | 26106.796 | \$5.576  | 2   | T-2 |       |            |        | 2   | 0    |     |
| 12  | 0     | T-S  | 7675.999 | 26116.477 | \$4,001  | 5   | T-5 | - 100 |            |        | +H3 | 01-2 |     |
| 14  |       |      |          |           |          |     |     |       |            |        |     |      |     |
| 15  |       |      |          |           |          |     |     |       |            |        |     |      |     |
| 16  |       |      |          |           |          |     |     |       |            |        |     |      |     |
| 17  |       |      |          |           |          |     |     |       |            |        |     |      |     |
| 18  |       |      |          |           |          |     |     |       |            |        |     | OT 6 |     |
| 19  |       |      |          |           |          |     |     |       |            |        |     | 01-0 |     |
| 20  |       |      |          |           |          |     |     |       |            |        |     |      |     |
| 21  |       |      |          |           |          |     |     |       |            |        |     |      |     |
| 22  |       |      |          |           |          |     |     |       |            |        |     |      |     |
| 23  |       |      |          |           |          |     |     |       |            |        |     |      |     |
| 24  |       |      |          |           |          |     |     |       | 選択: 屋標を形定し | 人てください |     |      |     |
| 25  |       |      |          |           |          |     |     |       |            |        | × · | ¥ -  |     |
| ~   |       |      |          |           |          |     |     |       |            |        |     |      |     |

読込み完了と座標補正が必要な旨メッセージが表示されます。「OK」 をクリックします。

既知点選択ウィンドウが表示されます。ここでは、点検に使用する既

座標管理に登録済みの座標が自動的にセットされますので、自動選択 された点が異なる場合は、[解除] または [全て解除] をクリックして

ここでは、[初期状態に戻す]をクリックし、既知点が設定されている

選択を解除し、プロット画面から正しい既知点を指定します。

# 

既知点の較差を確認すると、許容範囲に収まっていない数値が赤色で 表示されます。較差の許容範囲は、設定[初期設定]で確認できます。

|    | 観測値       | 較差     |  |  |  |  |
|----|-----------|--------|--|--|--|--|
| )  | 7485.897  | 0.013  |  |  |  |  |
| 7  | 26057.993 | -0.026 |  |  |  |  |
| }  | 61.826    | -0.023 |  |  |  |  |
| ;  | 7435.007  | -0.001 |  |  |  |  |
| ŧ. | 25998.633 | 0.011  |  |  |  |  |

## ■ 座標・標高補正

座標補正を行いましょう。画面左側、[座標・標高補正] ステージを選 択します。

ここでは、座標補正、標高補正の方法を選択し、補正の基点とする既 知点、点検に使用する既知点をそれぞれ選択します。

今回は、[XY を補正]のチェックをオンにし、補正方法は[ヘルマート変換]を選択します。 また、[Z を補正]のチェックをオンにし、補正方法は[平均シフト]

を選択します。

| ◆座標補正方法 |         |                                                                                                    |  |  |  |  |  |
|---------|---------|----------------------------------------------------------------------------------------------------|--|--|--|--|--|
|         | ヘルマ−ト変換 | 基点(XYセル)で指定した既知点の観測値と成果値をもとに、移動量や回転角等を<br>計算し、新点のXY座標を補正します。ヘルマート変換は相似変換とも呼ばれ、変換前と<br>変換後では座標の位置関係が変わりません。<br>※2点以上の基点(XYセル)を指定します。            |  |  |  |  |  |
| XYを補正   | アフィン変換  | 基点(XYセル)で指定した既知点の観測値と成果値をもとに、移動量や回転角等を<br>計算し、新点のXY座標を補正します。X座標とY座標それぞれでスケールファクターを計算<br>しますので、変換前と変換後では座標の位置関係が変わります。<br>※3点以上の基点(XYセル)を指定します。 |  |  |  |  |  |
|         | 重み付け補間  | 基点(XYセル)で指定した既知点から各新点までの距離に応じて座標補正量を計算<br>し、新点のXY座標を補正します。<br>※2点以上の基点(XYセル)を指定します。                                                            |  |  |  |  |  |
|         | 1点シフト   | 基点(標高セル)で指定した既知点(1点)の観測値と成果値の標高較差により標<br>高を補正します。<br>※基点(標高セル)を1点のみ指定します。                                                                      |  |  |  |  |  |
| Zを補正    | 平均シフト   | 基点(標高セル)で指定した既知点(複数点)の観測値と成果値の標高較差の平<br>均値を用いて標高を補正します。<br>※2点以上の基点(標高セル)を指定します。                                                               |  |  |  |  |  |
|         | 重み付け補間  | 基点(標高セル)で指定した既知点から各新点までの距離に応じて標高補正量を求め、標高を補正します。<br>※2点以上の基点(標高セル)を指定します。                                                                      |  |  |  |  |  |

次に基点を設定します。セルをダブルクリックで指定でき、点検の基 点に設定した点は補正の基点には設定できず、補正の基点に設定した 点は点検の基点として使用できないため、自動的に〇が消えます。 点検の基点は最低1点選択する必要があります。 今回は、「T-5'」の基点:点検セルを〇に設定し、「T-4'」「T-3'」「T-2'」 の XY セル・標高セルを〇に設定します。

設定後、[座標補正]を選択します。補正後の座標値、点検基点からの 距離・標高差、補正後の較差と許容範囲が確認できます。

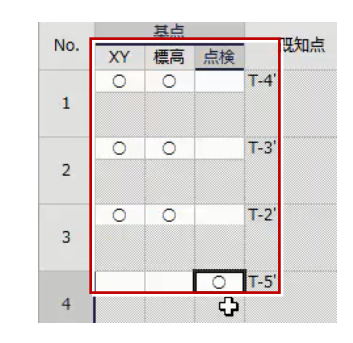

|     |    | 2.4 |       | 1771 |     | -         |           | 200 C     |           | 098800900 | N. 642 | 104942.02 | 100000000 |
|-----|----|-----|-------|------|-----|-----------|-----------|-----------|-----------|-----------|--------|-----------|-----------|
| No. | XY | 85  | £78   | 202  | 8.5 | 16.010    | DOUGHE    | HEAL      | 補正統       | 843E80    | 補正接    | 權其差較差     | 11 CASA   |
|     | 0  | 0   | T-4'  |      |     | X         | 7485.910  | 7485.897  |           |           |        |           |           |
| 1   |    |     |       |      | Y   | 26057.967 | 26057.993 |           |           |           |        |           |           |
|     |    |     |       |      |     | 2         | 61,803    | 61,826    |           |           |        |           |           |
| 2   | 0  | 0   | 7-31  |      |     | x         | 7435.005  | 7435.007  |           |           |        |           |           |
|     |    |     |       |      |     | Y         | 25998.644 | 25998-633 |           |           |        |           |           |
|     |    |     |       |      |     | Z         | 63.227    | 63.237    |           |           |        |           |           |
| 3   | 0  | 0   | 7-2   |      |     | ×         | 7421.999  | 7421.933  |           |           |        |           |           |
|     |    |     |       |      |     | Y         | 26106.793 | 26106.796 |           |           |        |           |           |
|     |    |     |       |      |     | Z         | 55.575    | 55.576    |           |           |        |           |           |
|     |    |     | 0 1.5 |      |     | ×         | 7475.998  | 7475.999  |           |           |        |           |           |
| 4   |    |     |       |      |     | Y         | 26116.487 | 26116,477 |           |           |        |           |           |
|     |    |     |       |      |     | 2         | 54.007    | \$4,001   |           |           |        |           |           |
|     |    |     |       |      | HC  | x         |           | 7420.544  | 7420.515  | 68.601    | 68.629 | -0.025    | 0.05      |
| 5   |    |     |       |      |     | Y         |           | 26076-094 | 26076.093 |           |        |           |           |
|     |    |     |       |      |     | Z         |           | 56.049    | 56,160    | 2.148     | 2.153  | -0.005    |           |
|     |    |     | H2    | X    |     | 7426.756  | 7426.742  | 90.011    | 90.030    | -0.019    | 0.05   |           |           |
| 6   |    |     |       | Y    |     | 26041.130 | 26041.126 |           |           |           |        |           |           |
|     |    |     |       |      |     | Z         |           | 58.635    | 58.646    | 4.634     | 4.639  | -0.005    |           |
| 2   |    |     |       |      | N1  | X         |           | 7449,089  | 7449.075  | 70.202    | 70.211 | -0.009    | 0.05      |
|     |    |     |       |      |     | Y         |           | 20053.637 | 26051.643 |           |        |           |           |
|     |    |     |       |      |     | 2         |           | 62,086    | 62,097    | 8.065     | 8.090  | -0.005    |           |
|     |    |     |       |      | HI  | x         |           | 7475.374  | 7475.365  | 67.926    | 67.921 | 0.005     | 0.050     |
| 8   |    |     |       |      |     | Y         |           | 26048.554 | 26048.569 |           |        |           |           |
|     |    |     |       |      |     | Z         |           | 62,066    | 62.077    | 8.065     | 8.070  | -0.005    |           |
|     |    |     |       |      | N2  | X         |           | 7467.836  | 7467.818  | 47.911    | 47.908 | 0.003     | 0.05      |
| 2   |    |     |       |      |     | Y         |           | 26069.267 | 26069.283 |           |        |           |           |
|     |    |     |       |      |     | Z         |           | 59.386    | 59.297    | 5.285     | 5.390  | -0.005    |           |
|     |    |     |       |      | K2  | X         |           | 7452,890  | 7452,870  | 53.465    | 53.493 | -0.008    | 0.05      |
| 10  |    |     |       |      |     | Y         |           | 26068.242 | 36066.352 |           |        |           |           |
|     |    |     |       |      |     | 2         |           | 59.367    | 59.378    | 5.366     | 5.371  | -0.005    |           |
|     |    |     |       |      | K1  | x         |           | 7435.075  | 7436.056  | 69.307    | 69.325 | -0.017    | 0.05      |
| 11  |    |     |       |      |     | Y         |           | 26059.823 | 26059.825 |           |        |           |           |
|     |    |     |       |      |     | 2         |           | 59,477    | 50,488    | 5.476     | 5.481  | -0.005    |           |
|     |    |     |       |      | K3  | ×         |           | 7470.909  | 7470.756  | 60.444    | 60.440 | 0.004     | 0.05      |
| 12  |    |     |       |      |     | Y         |           | 26056.256 | 26056.271 |           |        |           |           |
|     |    |     |       |      |     | Z         |           | 61.950    | 61.961    | 7.949     | 7.954  | -0.005    |           |
|     |    |     |       |      | H4  | ×         |           | 7490.983  | 7450.965  | 38.549    | 38.528 | 0.021     | 0.05      |
| 13  |    |     |       |      |     | Y         |           | 26080.959 | 26060.965 |           |        |           |           |
|     |    |     |       |      |     | 2         |           | \$7,584   | \$7.595   | 3.583     | 3,588  | -0.005    | 0         |
|     |    |     |       |      |     |           |           |           |           |           |        |           |           |

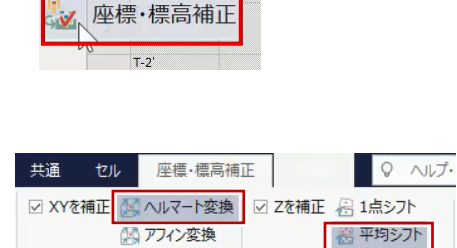

計算

重め付け佣

№ 重み付け補間

No. 既知点

★ 観測・整合点検

д